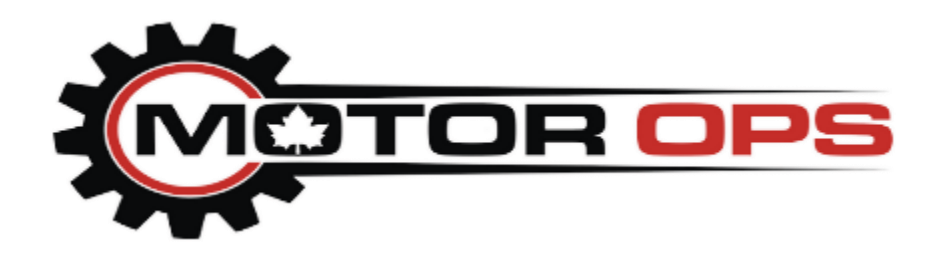

# AUTOCAL V3

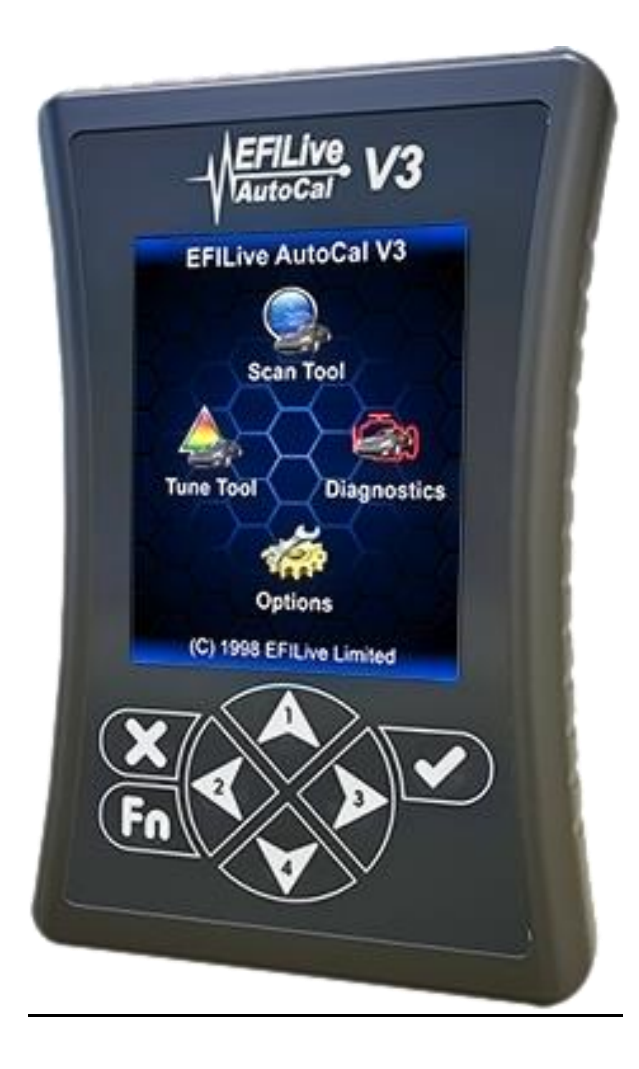

| TOPIC                                         | PAGE  |
|-----------------------------------------------|-------|
| Cummins Tune Loading                          | 3     |
| Duramax Tune Loading                          | 4     |
| 2001-2010 Duramax DSP5 Switch Installation    | 5-7   |
| DSP5 Switch Trouble Shooting                  | 7     |
| 2.8L Duramax Tune Loading                     | 8     |
| Cummins or Duramax Pass Through Tune Flashing | 9     |
| Cummins or Duramax Reading and Clearing Codes | 9     |
| EFILive Error Code Descriptions and Fixes     | 10-11 |
| Contact Information                           | 12    |
|                                               |       |

## Table of Contents

#### **Cummins Tune Loading Instructions**

AUTOCAL tune installation requires the ability to follow instructions, and is a beginner level installation. Installation videos can be viewed on our website under the Product Installation section. In order to install your tune you will need the following items: AUTOCAL, and OBD2 cable.

**WARNING: DO NOT SELECT FORMAT FILE SYSTEM**. If you do it will result in you deleting your tune files. Please **remove your boost fooler, pressure boxes, and any other aftermarket electronics** that are installed on your truck. It will negatively affect your trucks performance with our product.

#### To put your truck back to stock simply flash your stock tune into your truck.

| 5.9L/6.7L 2006-2009                              | 6.7L 2010 to 2012                              | 6.7L 2013 to 2020                            |
|--------------------------------------------------|------------------------------------------------|----------------------------------------------|
| Installation:                                    | Installation:                                  | Installation:                                |
| 1. Turn the key to the run position              | 1. Turn the key to the run position            | <b>1.</b> Turn the Key to the run position   |
| (truck not running)                              | (truck not running)                            | (truck not running)                          |
| <ol><li>Plug the AUTOCAL into your</li></ol>     | 2. Plug the AUTOCAL into your truck            | <ol><li>Plug the AUTOCAL into your</li></ol> |
| truck using the OBD cable                        | using the OBD cable.                           | truck using the OBD cable                    |
| 3. Toggle to Tuning Tool, press                  | 3. Toggle to Tuning Tool, press OK.            | 3. Toggle to Tuning Tool, press              |
| OK                                               | 4. Toggle to Program Full, press OK.           | OK.                                          |
| 4. Toggle to Program Full, press                 | <b>5.</b> Toggle to the Unlock file (RSA Patch | 4. Toggle to Program Full, Press             |
| OK                                               | file) and press <b>OK</b> .                    | OK.                                          |
| <b>5.</b> Toggle through the tune files to       | 6. The Auto Cal will ask you if you            | Toggle to the desired tune that              |
| select your CSP tune or single                   | would like to License ECU now. Press           | you would like to load, press OK.            |
| tune, press <b>OK</b>                            | <b>OK</b> and allow the truck to be            | <b>5.</b> The Auto Cal will go through a     |
| <ol><li>Follow the licensing and flash</li></ol> | programmed.                                    | quick checking process and then              |
| instructions from there. You will                | 7. When the AUTOCAL has finished               | ask you if you would like to                 |
| select OK for remainder of the                   | programming it will tell you to turn           | License ECU now, Press <b>OK</b> .           |
| questions.                                       | ignition off now, do so and press <b>OK</b> .  | 6. When the AUTOCAL finishes                 |
| 7. Once the tune has completed                   | Once the countdown completes you               | the programming it will tell you to          |
| flashing the AUTOCAL will read                   | will see Program Full.                         | turn ignition off now; do so and             |
| Turn Ignition Off Now.                           | 8. Turn Ignition back to run position          | press <b>OK.</b> Once the countdown          |
| 8. Turn your ignition off and press              | (engine not running).                          | completes you can disconnect the             |
|                                                  | 9. Press OK on Program Full and                | AUTOCAL.                                     |
| 9. Wait for the countdown to end,                | select the tune that you would like to         | 7. Plug CSP switch into OBDII                |
| and unplug your AUTOCAL unit.                    | load into the truck.                           | Port to select your tune (If                 |
| <b>10.</b> Plug CSP switch into OBDII            | 10. When the AUTOCAL finishes the              | provided).                                   |
| Port to select your tune (If                     | programming it will tell you to turn           | Note: 2010, trucks will require              |
| provided).                                       | Ignition of now, do so and press <b>OK</b> .   | Note: 2018+ trucks will require              |
|                                                  | Once the countdown completes you               | the installation of the by-pass              |
|                                                  | 11 Dug CSD switch into ODDU Dort to            | cable before hashing                         |
|                                                  | soloct your tupe (if provided)                 |                                              |
|                                                  | Select your turie (il provided).               |                                              |

If you encounter any error messages or incomplete flashes, do not panic. Dodge ECM's are incredibly difficult to kill. Shut the key off for 15 seconds and then start back at step 1. If you have more than 3 incomplete flashes in a row, please contact us at the number listed at the back of this manual.

Any tune can be loaded on top of any other tune. There's no need to unload, read, etc

#### **Duramax Tune Loading Instructions**

AUTOCAL tune installation requires the ability to follow instructions, and is a beginner's level installation. Installation videos can be viewed on our website under the Product Installation section. In order to install your tune you will need the following items: AUTOCAL, and OBD2 cable.

WARNING: DO NOT SELECT FORMAT FILE SYSTEM. If you do it will result in you deleting your tune files. Please remove your boost fooler, pressure boxes, and any other aftermarket electronics that are installed on your truck. It will negatively affect your trucks performance with our product.

To put your truck back to stock simply flash your stock tune into your truck.

| 2001-2016 Duramax 6.6L and 2016-2020 2.8L                                                                                                    |
|----------------------------------------------------------------------------------------------------|
| Installation:<br>1. Turn the key to the run position (truck not running)<br>2. Plug the AUTOCAL into your truck using the OBD cable<br>3. Toggle to Tuning Tool, press OK<br>4. Toggle to Program Full, press OK<br>5. Toggle through the tune files to the tune you would like<br>to load, press OK<br>6. AUTOCAL will ask you if you would like to license ECU<br>now, press OK<br>7. Once the programming completes the Auto Cal will tell<br>you to turn ignition off now; do so and press OK.<br>8. Once the countdown completes you can disconnect your<br>AUTOCAL. |
| The <b>DSP5</b> or <b>LPS</b> switch can be installed before or after the tune is flashed.                                                                                                    |
| It is important to test that the truck runs prior to loading the tunes once your switch is installed.                                                                                                    |
| If your truck does not run, please check your ECM connections.                                                                                                    |
| Your tunes are in the following positions (6.6L):<br>1: Optimized Stock<br>2: Heavy Tow<br>3: Light Tow<br>4: Sport Economy<br>5: Race or Max Effort.                                                                                                    |
| Your tunes are in the following positions (2016-2018 2.8L):                                                                                                    |
| 1: Optimized Stock<br>2: Heavy Tow<br>3: Sport Economy<br>4: Race                                                                                                    |
| The tune been calibrated for tire size as well as any other modifications to your vehicle.                                                                                                    |

#### 2001-2010 Duramax DSP5 Switch installation Instructions

DSP5 installation requires a general knowledge of tools, and is a beginner's level installation. Installation videos can be viewed on our website under the Product Installation section. In order to install your DSP5 switch you will need the following items: Drill, 25/64 drill bit, ½ socket, 3 foot guide wire for pulling wire through the firewall, electrical tape, and a screwdriver. LB7 only: 7mm socket and wrench.

- 1. Open your hood and locate your ECM.
  - a. ECM can be found near the battery located at the front driver side of the engine compartment.
  - b. Warning: Make sure you do not remove the TCM unit marked Allison.
- 2. Disconnect the ECM harness from the ECM and remove your stock ECM.
  - a. LB7 will need a 7mm socket to remove ECM harness.
- 3. Place your ECM in a safe spot.
- 4. Locate the hood release grommet found on the driver side fire wall.
  - a. It is a small rubber grommet located roughly 6 inches down from the hood at the firewall and 4 inches to the left of the driver side fender.
- 5. Pull the grommet out.
- 6. Run your guide wire through hole into cab.
- 7. Locate guide wire under dashboard.
- 8. Use electrical tape to secure the DSP5 wires to the guide wires.
- 9. Carefully pull the guide wire through the hood latch hole into the engine compartment.
- 10. Make sure that you have enough wire on the engine compartment side to run the wires into the ECM harness.
- 11. Use the conduit provided with your DSP5 switch to protect the switch wires from heat.
- 12. Carefully put the hood latch grommet back in place around the DSP wires.
  - a. It helps to make a small cut in the grommet for the wires to run through.
- 13. Place the pins into the harnesses as so:

| LB7                                                                      | LLY                                                  | LBZ and LMM                                                        |
|--------------------------------------------------------------------------|------------------------------------------------------|--------------------------------------------------------------------|
| 1. Now locate the blue                                                   | <ol> <li>Now locate the gray</li></ol>               | <ol> <li>Now locate the larger</li></ol>                           |
| connector on the ECM                                                     | connector on the ECM                                 | connector on the ECM                                               |
| harness. Use a small flat                                                | harness and make sure                                | harness and make sure                                              |
| head screw driver to                                                     | it is in the open position.                          | that it is in the closed                                           |
| remove the top gray                                                      | <ol> <li>Using a small flat head</li></ol>           | position. With a small                                             |
| cover. Be gentle with                                                    | screw driver remove the                              | screwdriver remove the                                             |
| this piece it is prone to                                                | top black cover by                                   | cover on the ECM                                                   |
| breaking and can be                                                      | wedging the two tabs out                             | harness.                                                           |
| difficult to remove at                                                   | of their place.                                      | <ol><li>Remove the purple slide</li></ol>                          |
| first.                                                                   | 3. Now remove the black                              | that is holding the                                                |
| <ol> <li>Once the gray protector<br/>is removed find pin hole</li> </ol> | cover.<br>4. Locate the Pin holes that               | existing pins into the ECM harness.                                |
| #49 and pin hole # 69. If                                                | the switch pins will go                              | <ol> <li>Locate the Pin holes that</li></ol>                       |
| you look closely you will                                                | into purple wire hole                                | the switch pins will go                                            |
| see the numbers printed                                                  | #32, black hole #50.                                 | into purple wire hole #46                                          |
| on the ECM connector.                                                    | 5. Remove the teal colored                           | ,Black wire hole #54                                               |
| 3. Now remove the blue covers on the wire pin                            | slide that locks the pins<br>in place. After this is | <ol> <li>Push the DSP5 switch<br/>pins into the correct</li> </ol> |

|     | side. Do so by using a      |     | removed be very careful     |     | holes. Be sure that you     |
|-----|-----------------------------|-----|-----------------------------|-----|-----------------------------|
|     | small flat head screw       |     | not to pull on the          |     | push them in all the way    |
|     | driver to push the tabs in  |     | connector and               |     | to the bottom of the        |
|     | on both sides of each       |     | disconnect and existing     |     | ECM harness.                |
|     | blue cover as shown in      |     | wires.                      | 5.  | Reinsert the purple slide   |
|     | the picture.                | 6.  | Remove the light blue       |     | into the ECM harness.       |
| 4.  | Locate the Pin holes that   | -   | pin hole covers that are    | 6.  | Reconnect the cover of      |
|     | the switch pins will ao     |     | currently in the pin holes  |     | the ECM harness.            |
|     | into blue wire hole #49.    |     | that your switch pins will  | 7.  | Reconnect the ECM           |
|     | black hole #69 and          |     | go into.                    |     | harness to the ECM.         |
|     | install wires.              | 7.  | Push the DSP5 switch        |     | Make sure vou attach        |
| 5.  | Make sure that they         |     | pins into the correct       |     | the larger connector to     |
|     | push all the way through    |     | holes. Be sure that you     |     | the ECM first followed by   |
|     | and lock into position so   |     | push them in all the way    |     | the smaller connector.      |
|     | they appear just as all     |     | to the bottom of the        | 8.  | To test the switch turn     |
|     | the others do.              |     | ECM harness.                |     | vour key to the Run         |
| 6.  | Put the blue covers back    | 8.  | Reinsert the teal pin       |     | position.                   |
|     | onto the ECM harness.       |     | lock.                       | 9.  | Press the button located    |
| 7.  | Reconnect the grav          | 9.  | Reconnect the black         |     | on the back of your         |
|     | cover on the top of the     | -   | cover to the ECM            |     | DSP5 switch.                |
|     | ECM harness.                |     | harness.                    | 10. | If the indicator light      |
| 8.  | Reconnect the ECM           | 10. | Reconnect the ECM           |     | appears on the back of      |
|     | harness to the ECM. Be      |     | harness to the ECM.         |     | your switch it is installed |
|     | sure to put the blue        |     | Make sure that you start    |     | correctly.                  |
|     | connector on first and      |     | with the gray connector,    | 11. | If you do not see a light   |
|     | then put the clear          |     | then the black connector    |     | please repeat steps 2-9     |
|     | connector on after.         |     | and then the blue           |     | double checking the         |
| 9.  | To test the switch turn     |     | connector last.             |     | installation.               |
|     | your key to the Run         | 11. | To test the switch turn     | 12. | If you are still having     |
|     | position.                   |     | your key to the Run         |     | issues go to the DSP5       |
| 10. | Press the button located    |     | position.                   |     | Switch Trouble Shooting     |
|     | on the back of your         | 12. | Press the button located    |     | section.                    |
|     | DSP5 switch.                |     | on the back of your         |     |                             |
| 11. | If the indicator light      |     | DSP5 switch.                |     |                             |
|     | appears on the back of      | 13. | If the indicator light      |     |                             |
|     | your switch it is installed |     | appears on the back of      |     |                             |
|     | correctly.                  |     | your switch it is installed |     |                             |
| 12. | If you do not see a light   |     | correctly.                  |     |                             |
|     | please repeat steps 2-10    | 14. | If you do not see a light   |     |                             |
|     | double checking the         |     | please repeat steps 2-12    |     |                             |
|     | installation.               |     | double checking the         |     |                             |
| 13. | If you are still having     |     | installation.               |     |                             |
|     | issues go to the DSP5       | 15. | If you are still having     |     |                             |
|     | Switch Trouble Shooting     |     | issues go to the DSP5       |     |                             |
|     | section.                    |     | Switch Trouble Shooting     |     |                             |
|     |                             |     | section.                    |     |                             |

- 14. Find the spot that you want to mount your switch.
- 15. If you need to remove your dashboard do so by removing the small screw located at the lower lip of your dashboard.
- Reach into the space between the base of your steering column and dashboard.
   Confidently pull your dashboard until it releases from the truck.
- 18. Dry fit the switch to make sure you are drilling in a spot the switch will fit.
- 19. Drill your hole.
- 20. Remove the nut from the switch.

- a. Be sure the washers don't fall out. If they do place the washer with the tab on the bottom with the tab located in between the 5 and 6 location.
- 21. Push the switch post into the drilled hole.
- 22. For DSP5 switches, place the tune indicator sticker around the switch post.
  - a. Be sure the indicator on the switch knob matches to the indicator numbers.
- 23. Install the nut back on the switch.
- 24. Place the switch knob on the post and use the Allen key to secure.
- 25. Reinstall the plastic piece or dashboard.

#### **DSP5 Switch Trouble Shooting**

There is a noticeable difference between tune 1 and tune 5. If you do not notice a difference it could be due to the pins not being seated all the way in the harness, pins are in the wrong hole, or the switch is faulty. Here are the trouble shooting steps. Trouble shooting videos can be found on our website at: www.durma Items required are: DSP5 switch, AUTOCAL or V2, and Ohms meter.

- 1. To verify that your DSP5 switch is working turn your key to the run position (truck can be running).
- 2. Plug the AUTOCAL into your truck using the OBD cable.
- 3. Select Scan Tool and hit OK.
- 4. Choose select PIDs and hit **OK**.
- 5. Toggle down to your trucks model (LB7-AL5, LLY-AL5, LBZ-AL6, LMM-AL6) and hit OK.
- 6. Toggle down to Display Data and hit **OK**.
- 7. Toggle down through the PID's to find the DSP5 tune display.
- 8. Make sure the DSP# switches when you move your rotary selector.
- 9. If the DSP# does not switch, check your connections in the ECM harness.
- 10. If the DSP5 switch is hooked up properly and you are still getting no switching perform an ohms test on the switch.
- 11. Hold or tape each end of your ohms tester to the pins located at the end of each of the DSP5 wires
- 12. Place your ohms meter to any of the resistance settings under the  $\Omega$  section.
- 13. Turn your DSP5 switch through the five positions and you should see a change in resistance
- 14. If you do not, please contact us so we can resolve your issue.

# Cummins or Duramax Pass-Through Tune Flashing

Pass through tune flashing is only needed if you are unable to flash a tune on with the AUTOCAL hardware, and have performed all required trouble shooting and updates. A moderate level of computer competency is required to perform this task.

Items required: Truck, AUTOCAL or Flash Scan V2, OBD2 cable, USB cable, EFILive software (free download at efilive.com) and a windows based laptop computer.

- 1. Make sure your V2 is updated with the latest software from efilive.com.
- 2. Connect the V2 to your truck and your laptop using the cables that were supplied with your V2
- 3. Open the Scan and Tune Tool
- 4. Press the F3 key
- 5. Turn the key to the run position
- 6. Press auto detect on the Scan and Tune Tool
- 7. Once the computer has recognized your truck press the open button in the bottom left hand side of the screen
- 8. Find the tune that you want to run and select it.
- 9. Press F7
- 10. Press license controller
- 11. Select OK for everything
- 12. Next select full flash
- 13. Select OK for everything and this will load your tune

#### Cummins or Duramax Reading Trouble Codes

Used if your check engine, or other dashboard light comes on. This is a very basic task and can be done by anyone. Items needed: AUTOCAL or Flashscan, and OBD2 cable

- 1. Plug your AUTOCAL into your OBD2 port
- 2. Scroll down to the Trouble Code option and press OK
- 3. Scroll down to Display All DTC's and press OK
- 4. Press next to toggle through your DTC's
  - a. Please note, due to modifications on the truck trouble codes may be present even though you do not have a check engine light on. This is by design. The only codes that could be harmful, and we are concerned about are the ones that cause the check engine light to go on. If your truck shows codes, but is running acceptably, and does not have a check engine light, there is no cause for concern.

## Cummins or Duramax Clearing Trouble Codes

Used to clear check engine, or other dashboard lights. This is a very basic task and can be done by anyone. Items needed: AUTOCAL or Flashscan, and OBD2 cable

- 1. Plug your AUTOCAL into your OBD2 port
- 2. Scroll down to the Trouble Code option and press OK
- 3. Scroll down and select Display Cur DTCs or Clear DTC's and press OK
- 4. Press OK when you are asked if you are sure

# EFI Live Trouble Code Descriptions and Fixes

| Code   | Reason                                                                | Cause                                                                                                    | Action                                                                                                    |
|--------|-----------------------------------------------------------------------|----------------------------------------------------------------------------------------------------|----------------------------------------------------------------------------------------------------|
| \$0281 | No data received or key is not in the run position                    | FlashScan or AUTOCAL<br>did not receive valid data<br>from the connected<br>vehicle.                                                            | Check all cables and<br>connections. Make sure<br>ignition is turned on to the<br>run position. Make sure<br>the vehicle is supported<br>by EFILive. Remove all<br>aftermarket electronics.                        |
| \$050B | Script file not supported<br>by current firmware<br>version           | The script file uses<br>features not available in<br>the current firmware.                                                                      | Update your Firmware<br>and BBX settings. See<br>Update AUTOCAL<br>firmware and settings<br>section in manual.                                                                                                    |
| \$0502 | BBX settings have been corrupted                                      | The script (*.obj) file does<br>not exist on the device.<br>You will need to load new<br>BBX settings on your<br>AUTOCAL.                       | Update your Firmware<br>and BBX settings. See<br>Update AUTOCAL<br>firmware and settings<br>section in manual.                                                                                                    |
| \$0533 | No VIN-license slots<br>available.                                    | An attempt was made to<br>license a controller when<br>no free VIN licenses slots<br>were available.                                            | Additional VIN license<br>slots can be purchased<br>for FlashScan devices<br>from MotorOps or<br>MotorOps. See our<br>license ordering and<br>loading video in the<br>customer service section<br>of our websites. |
| \$0535 | AutoCal is not yet linked<br>to a FlashScan. See also<br>error \$010D | An attempt was made to<br>program a controller<br>using an AutoCal device<br>that has not yet been<br>linked to its parent<br>FlashScan device. | All AutoCal devices must<br>be linked to a parent<br>FlashScan device before<br>they can be used to re-<br>flash any controller.<br>Please contact customer<br>support                                             |

| \$0536 | Tune file is not registered<br>to this AutoCal device. | An attempt was made to<br>program a controller with<br>a tune file that is not<br>linked to this AutoCal<br>device. | AutoCal devices may only<br>be used to flash tune files<br>that have been<br>specifically created for<br>that AUTOCAL device.<br>Please contact customer<br>service to resolve this<br>issue.                                                                                         |
|--------|--------------------------------------------------------|----------------------------------------------------------------------------------------------------|----------------------------------------------------------------------------------------------------|
| \$0537 | Controller is locked with a custom key.                | An attempt was made to<br>read or program a<br>controller that cannot be<br>unlocked using the<br>standard GM keys. | If you know the truck has<br>been tuned before<br>contact the tuning<br>company to have your<br>ECM unlocked. A locked<br>ECM will not accept a<br>tune from anyone until it<br>has been unlocked. If you<br>can't get your ECM<br>unlocked you will need to<br>purchase another ECM. |
| \$0548 | Flash checksum failed.                                 | The data programmed<br>into the controller has<br>been corrupted.                                                   | Retry the flash procedure.                                                                                                    |
| \$0549 | Ignition is switched off.                              | Ignition switch must be in the on position                                                                          | Switch on the ignition and retry the operation.                                                                                                    |
| P0633  | SKIM Key Code                                          | Result of tuning. Non-<br>harmful and will not<br>cause the check engine<br>light to turn on.                       | This is found on all 5.9L<br>Cummins trucks that are<br>tuned with our calibration.<br>It is not harmful and to be<br>expected.                                                                                                    |

If you cannot find your trouble code listed here, please contact customer service for help.

# **Contact Information**

Motor Ops 35 Rue Adrian-Robert Gatineau, Quebec J8Y 3S3 Canada (866) 867-1593 info@motorops.ca